## SENTINEL ONE USER GUIDE V1.0

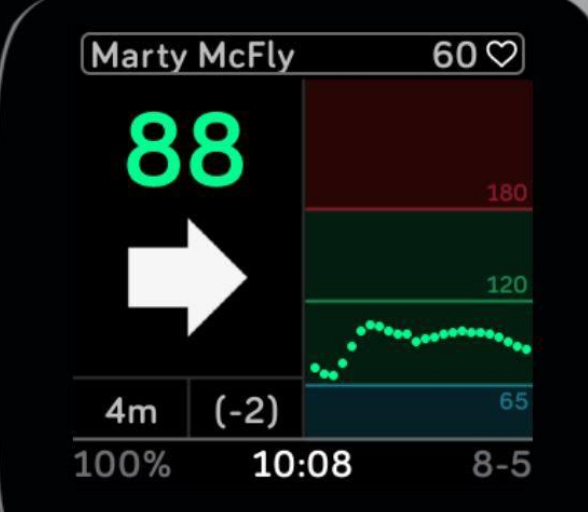

## **SENTINEL ONE** WORKS ON THESE WATCHES:

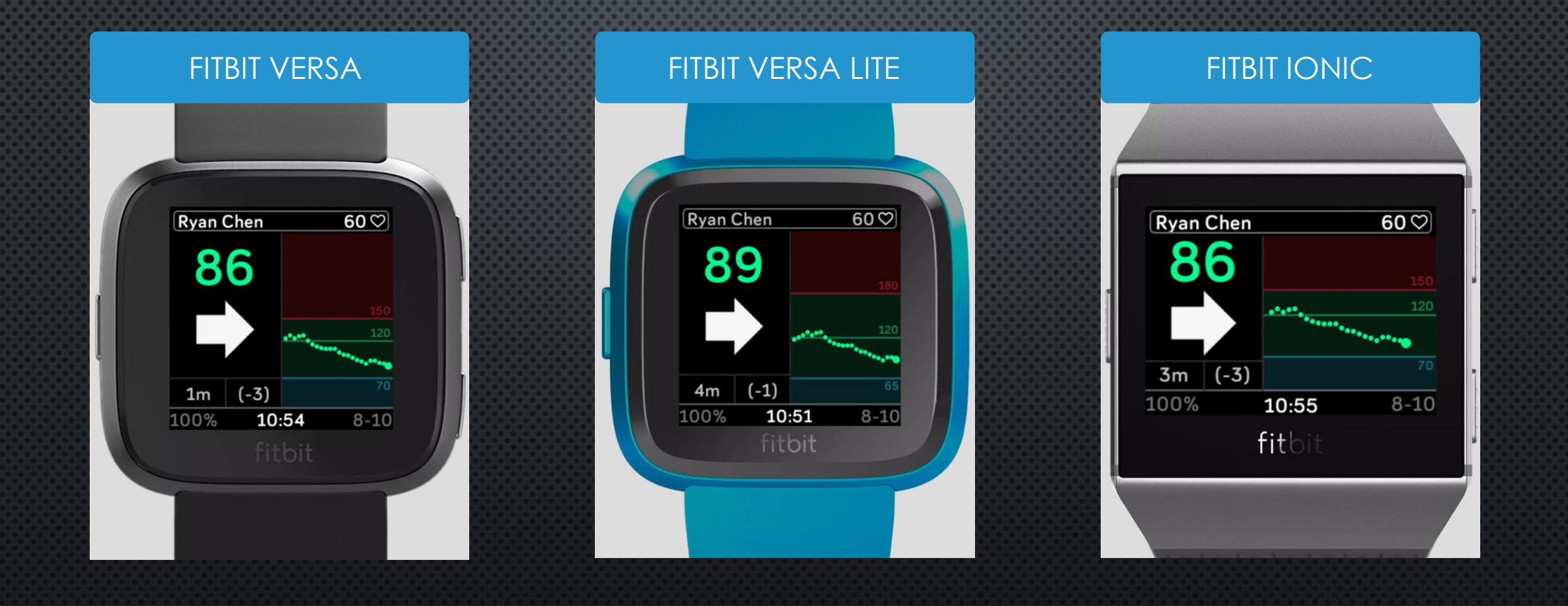

#### SENTINEL ONE IS DESIGNED FOR KIDS

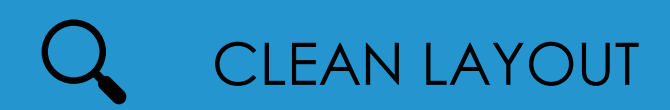

#### NIGHTSCOUT CAREPORTAL SUPPORT

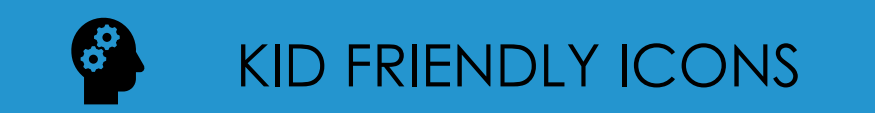

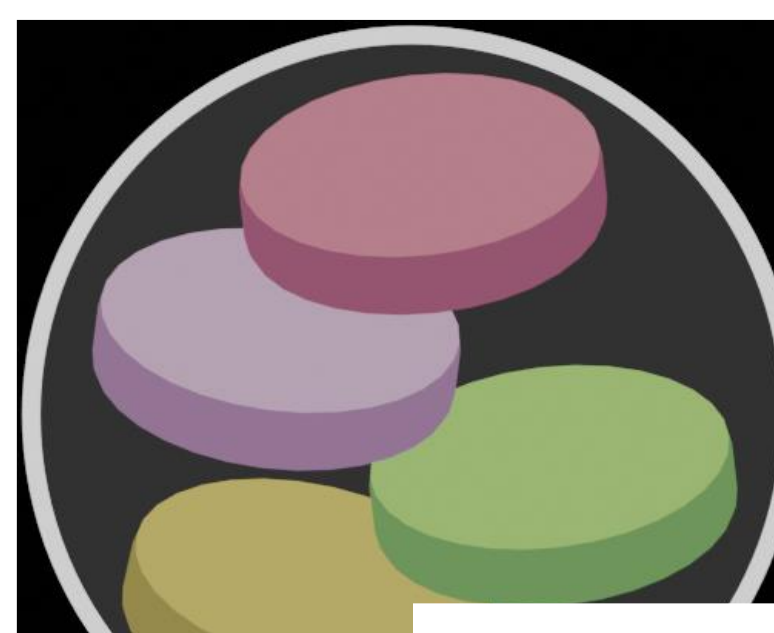

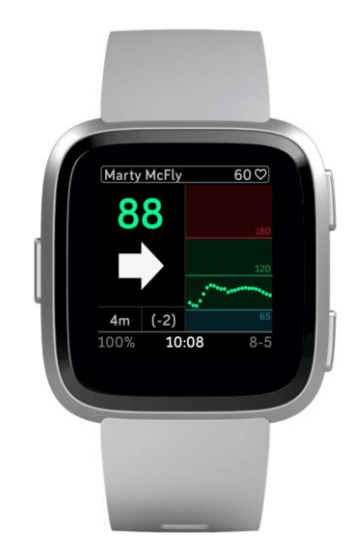

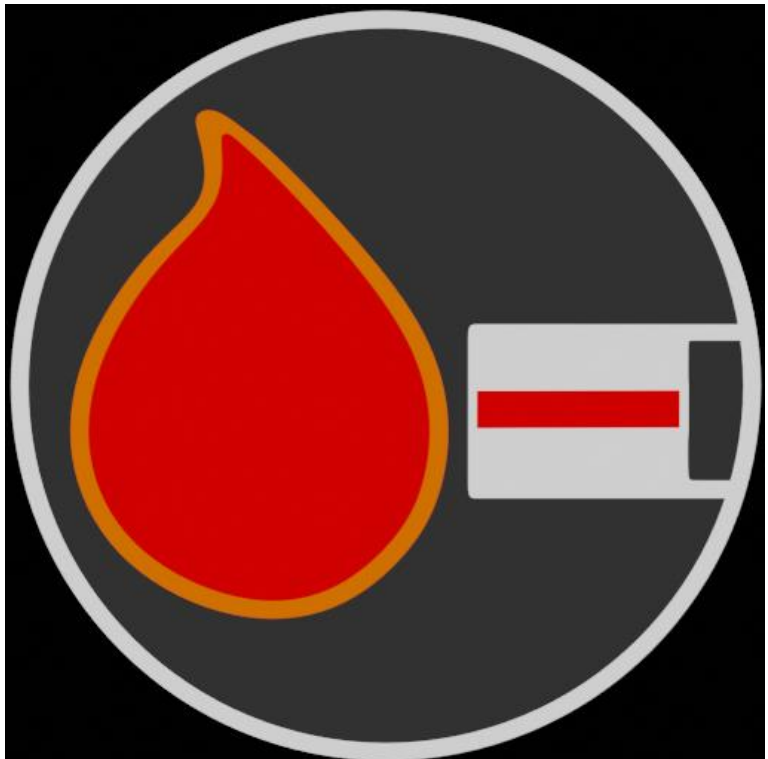

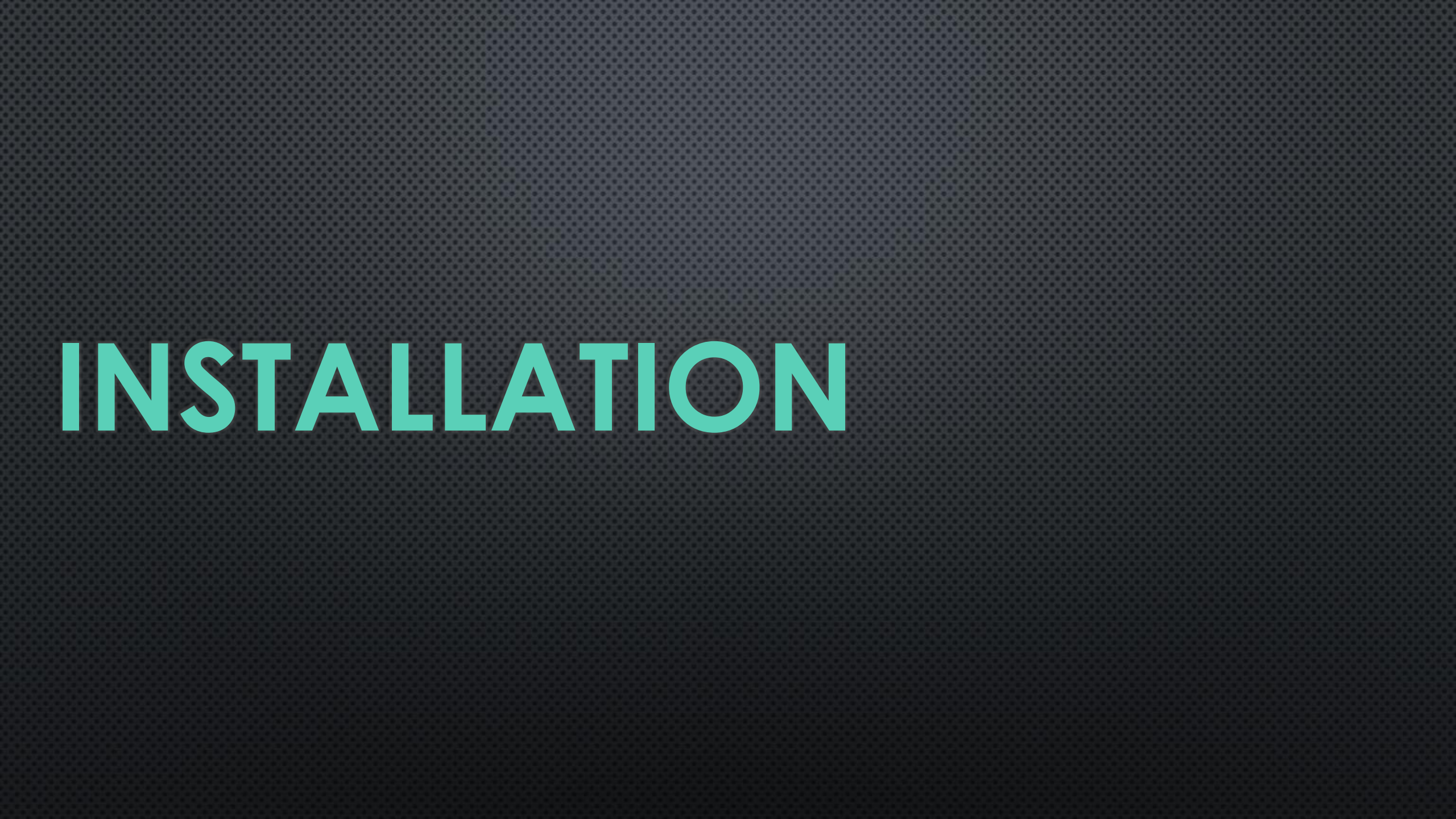

Using the phone that is paired to the Fitbit watch go here:

https://gallery.fitbit.com/details/db05 a7d8-e9b8-4ead-bd7a-36146642aebe

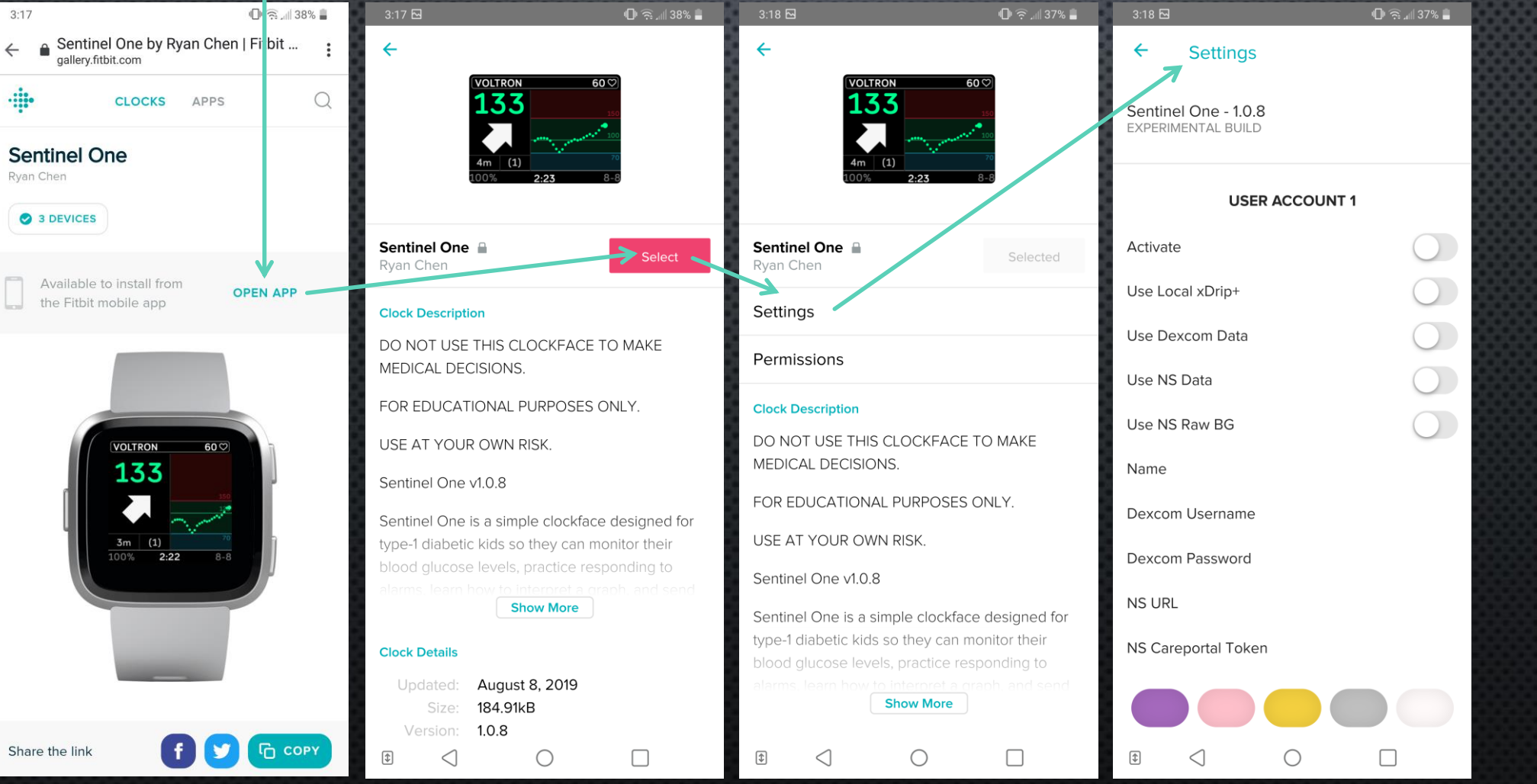

The following slides cover the Settings for different data source options.

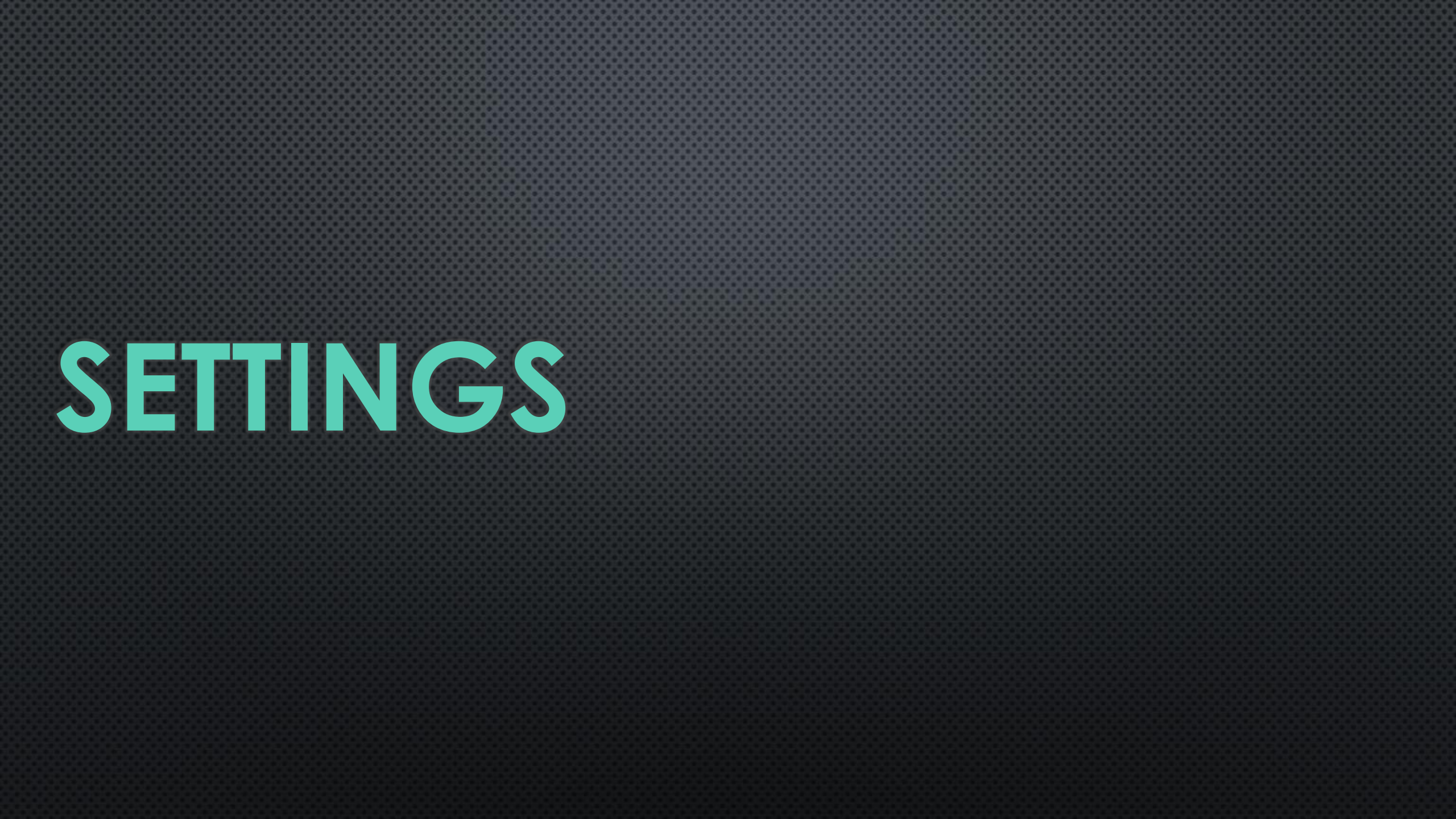

## SENTINEL ONE DATA SOURCE: NIGHTSCOUT

| 🛞 Companion Setting | gs                                  | - 🗆         | ×           |
|---------------------|-------------------------------------|-------------|-------------|
| <b>&lt;</b> Back    | Settings                            |             |             |
|                     | USER ACCOUNT 1                      |             |             |
| Activate            |                                     |             | ) -         |
| Use Local xDr       | ip+                                 | $\bigcirc$  |             |
| Use Dexcom          | Data                                | $\bigcirc$  |             |
| Use NS Data         |                                     |             | $\supset$ — |
| Use NS Raw E        | 3G                                  | $\bigcirc$  |             |
| Name                |                                     | Ryan Chen   | >           |
| Dexcom User         | name                                |             | >           |
| Dexcom Pass         | word                                |             | >           |
| NS URL              | https:// <your-site>.he</your-site> | rokuapp.com | >           |
| NS Careporta        | l Token                             |             | >           |

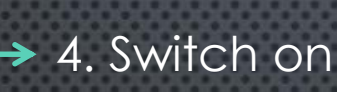

#### ➤ 3. Switch on

 I. Enter name to be displayed on watch face

#### 🧐 Nightscout

#### Admin Tools

#### ← Subjects - People, Devices, etc

Each subject will have a unique access token and 1 or more roles. Click on the access token to open a new view with the selected subject, this secret link can then be shared.

| Name           | Roles      | Access Token            | Notes |
|----------------|------------|-------------------------|-------|
| ✓¥Fitbit       | careportal | fitbit-46310e15aef0fdde |       |
| <b>∕×</b> Ryan | admin      | ryan-f2c125d64ea823ed   |       |
|                |            | <u> </u>                |       |

Add new Subject Database contains 2 subjects

#### $\sim$ Roles - Groups of People, Devices, etc —

| Each role will have a 1 or more per<br>using : as a seperator. | missions. The * permission is a wildcard, | permissions are a hierarchy |
|----------------------------------------------------------------|-------------------------------------------|-----------------------------|
| Name                                                           | Permissions                               | Notes                       |
| /activity                                                      | api:activity:create                       | [system default]            |
| ∕admin                                                         | *                                         | [system default]            |
| /careportal                                                    | api:treatments:create                     | [system default]            |
| /denied                                                        | [none]                                    | [system default]            |
| /devicestatus-upload                                           | api:devicestatus:create                   | [system default]            |
| /readable                                                      | *:*:read                                  | [system default]            |
| /status-only                                                   | api:status:read                           | [system default]            |
|                                                                |                                           |                             |

🗑 Nightscout

Add new Role Database contains 7 rol

→ 2. Enter NIGHTSCOUT URL starting with https://

5. (Optional) Enter Nightscout Careportal access token Create token: Go to NS > Select Admin Tools > Add new Subject > Enter Name and Role (admin) > Copy access token to Settings.

## SENTINEL ONE DATA SOURCE: DEXCOM SHARE

| 💮 Companion Settings |             |      |            | $\times$ | 8888 |
|----------------------|-------------|------|------------|----------|------|
| < Back               | Settings    |      |            |          |      |
| USE                  | R ACCOUNT 1 |      |            |          |      |
| Activate             |             |      |            | )        |      |
| Use Local xDrip+     |             |      | $\bigcirc$ |          |      |
| Use Dexcom Data      |             |      |            |          | _    |
| Use NS Data          |             |      | $\bigcirc$ |          |      |
| Use NS Raw BG        |             |      | $\bigcirc$ |          |      |
| Name                 |             | Ryan | Chen       | >        | _    |
| Dexcom Username      |             |      |            | >        |      |
| Dexcom Password      |             |      |            | >        |      |
| NS URL               |             |      |            | >        |      |
| NS Careportal Token  |             |      |            | >        |      |
|                      |             |      |            |          |      |

| 99 | 886 |      | 888        | 996 | 886 |
|----|-----|------|------------|-----|-----|
| ≯  | 4   | Sw   | <i>itc</i> | h   | n   |
| 88 |     | 0.1. | ne         |     | 011 |

3. Switch on

The second second

→ 2. Enter Dexcom Share username and password

## SENTINEL ONE DATA SOURCE: NS + DEX

| 💮 Companion Settings |                                    | - 🗆        | ×           |
|----------------------|------------------------------------|------------|-------------|
| <b>&lt;</b> Back     | Settings                           |            |             |
|                      | USER ACCOUNT 1                     |            |             |
| Activate             |                                    |            | $\supset$ — |
| Use Local xDrip      | F                                  | $\bigcirc$ |             |
| Use Dexcom Da        | ta                                 |            |             |
| Use NS Data          |                                    |            |             |
| Use NS Raw BG        |                                    | $\bigcirc$ |             |
| Name                 |                                    | Ryan Cher  | 1 >         |
| Dexcom Userna        | me                                 |            | >           |
| Dexcom Passwo        | ord                                |            | > /         |
| NS URL ht            | tps:// <your-site>.her</your-site> | okuapp.com | 1 >         |
| NS Careportal T      | oken                               |            | >           |

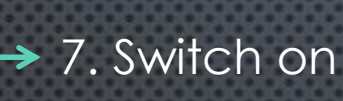

6. Switch on
5. Switch on

1. Enter name to be displayed on watch face

- 2. Enter Dexcom Share username & password
   Must have share active on receiver phone running Dexcom app and sharing with at least one person. Troubleshooting: verify login at www.clarity.dexcom.com
- → 4. Enter NIGHTSCOUT URL starting with https://

 8. (Optional) Enter Nightscout Careportal access token Create token: Go to NS > Select Admin Tools > Add new Subject > Enter Name and Role (admin) > Copy access token to Settings.

# SENTINEL ONE DATA SOURCE: XDRIP+

| Companion Settings  |              | - 🗆 ×       | 888 |
|---------------------|--------------|-------------|-----|
| < Back              | Settings     |             |     |
| USE                 | ER ACCOUNT 1 |             |     |
| Activate            |              |             |     |
| Use Local xDrip+    |              |             |     |
| Use Dexcom Data     |              | $\bigcirc$  |     |
| Use NS Data         |              |             |     |
| Use NS Raw BG       |              |             |     |
| Name                |              | Ryan Chen 🗦 |     |
| Dexcom Username     |              | >           |     |
| Dexcom Password     |              | >           |     |
| NS URL              |              | >           |     |
| NS Careportal Toker | 1            | >           |     |
|                     |              |             |     |

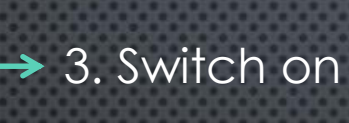

➤ 2. Switch on

→ 1. Enter name to be displayed on watch face

#### SENTINEL ONE DATA SOURCE: XDRIP+ & NS Uploader to NS Companion Settings $\times$ K Back Settings **USER ACCOUNT 1** 3. Switch on Activate Use Local xDrip+ Use Dexcom Data Use NS Data 2. Switch on 4. (Optional) Only if xDrip+ is the data uploader, & raw available Use NS Raw BG → 1. Enter name to be displayed on watch face Ryan Chen > Name Dexcom Username Dexcom Password NS URL https://<your-site>.herokuapp.com > NS Careportal Token >

## SENTINEL ONE ACTIVATE / DISABLE ALARMS

| < Back           | Settings               |            |
|------------------|------------------------|------------|
| AC.              | TIVATE / DISABLE ALARI | MS         |
| Alarms OFF wi    | nen CHARGING           |            |
| Rising/Falling [ | Delta Alarm            | $\bigcirc$ |
| Single Arrow U   | JP/DN Alarm            | $\bigcirc$ |
| Active Alarm D   | visplay                | $\bigcirc$ |
| Active Alarm H   | laptics                | $\bigcirc$ |

| <b>&gt;</b> | If watch is charging, alarms will be disabled    |
|-------------|--------------------------------------------------|
| <b>&gt;</b> | Alarm if delta surpasses user define threshold   |
| <b>&gt;</b> | Alarm if trend arrow is Single Arrow UP or DOWN  |
| <b>&gt;</b> | Display will blink once per second during alarms |
| ≯           | Vibrations will activate during alarms           |

### SENTINEL ONE SET ALARM THRESHOLDS

| K Back          | Settings               |   |
|-----------------|------------------------|---|
| SE              | T BG ALARM THRESHOLDS  |   |
| Target (BG)     |                        | > |
| High Alarm (B   | G)                     | > |
| Low Alarm (BC   | G)                     | > |
| Rising Delta A  | larm (+ mgdl / mmol)   | > |
| Falling Delta A | Alarm ( - mgdl / mmol) | > |
| Missing Data /  | Alarm (Minutes)        | > |

Enter a negative number.
 Example (mg/dL): -8, -10, -12
 Example (mmol/L): -0.2, -0.4, -0.6

### **SENTINEL ONE** SET ALARM THRESHOLDS & SNOOZE TIMES

| Back              | Settings           | 1000000 |
|-------------------|--------------------|---------|
| SET B             | G ALARM THRESHOLDS |         |
| Target (BG)       |                    | >       |
| High Alarm (BG)   |                    | >       |
| Low Alarm (BG)    |                    | >       |
| Rising Delta Alar | m (+ mgdl / mmol)  | >       |

Falling Delta Alarm ( - mgdl / mmol)

Missing Data Alarm (Minutes)

| K Back Settings                        |   |
|----------------------------------------|---|
| SET ALARM SNOOZE INTERVALS             |   |
| High Alarm Interval (Minutes)          | > |
| Low Alarm Interval (Minutes)           | > |
| Rising Delta Alarm Interval (Minutes)  | > |
| Falling Delta Alarm Interval (Minutes) | > |
| Missed Data Interval (Minutes)         | > |

Enter a negative number. Example (mg/dL): -8, -10, -12 Example (mmol/L): -0.2, -0.4, -0.6

## SENTINEL ONE SET ALARM THRESHOLDS & SNOOZE TIMES

| K Back                 | Settings |            |
|------------------------|----------|------------|
| MISC SETTINGS          |          |            |
| First Name             |          | >          |
| Use Careportal         |          | $\bigcirc$ |
| Use NS Messages        |          | $\bigcirc$ |
| Use NS Heart Rate      |          | $\bigcirc$ |
| Heart Rate Interval (N | Vinutes) | >          |
| Heart Rate Threshold   | d (BPM)  | >          |
| Dexcom Share outsid    | de USA   | $\bigcirc$ |
| mmol (thresholds & c   | display) | $\bigcirc$ |
| 24hr Clock Display     |          | $\bigcirc$ |

Name to be displayed in Careportal entries Activate/Disable NS Careportal entry feature Activate/Disable NS Careportal "notes" feature Activate/Disable NS Careportal "heart rate" feature How often a heart rate data point gets added to NS - Uses the bg entry note so heart rate will be listed as BG. Minimum heart rate needed to trigger upload - Set between 130-150 to indicate exercise in progress. Changes display of BG and delta to mmol/L.

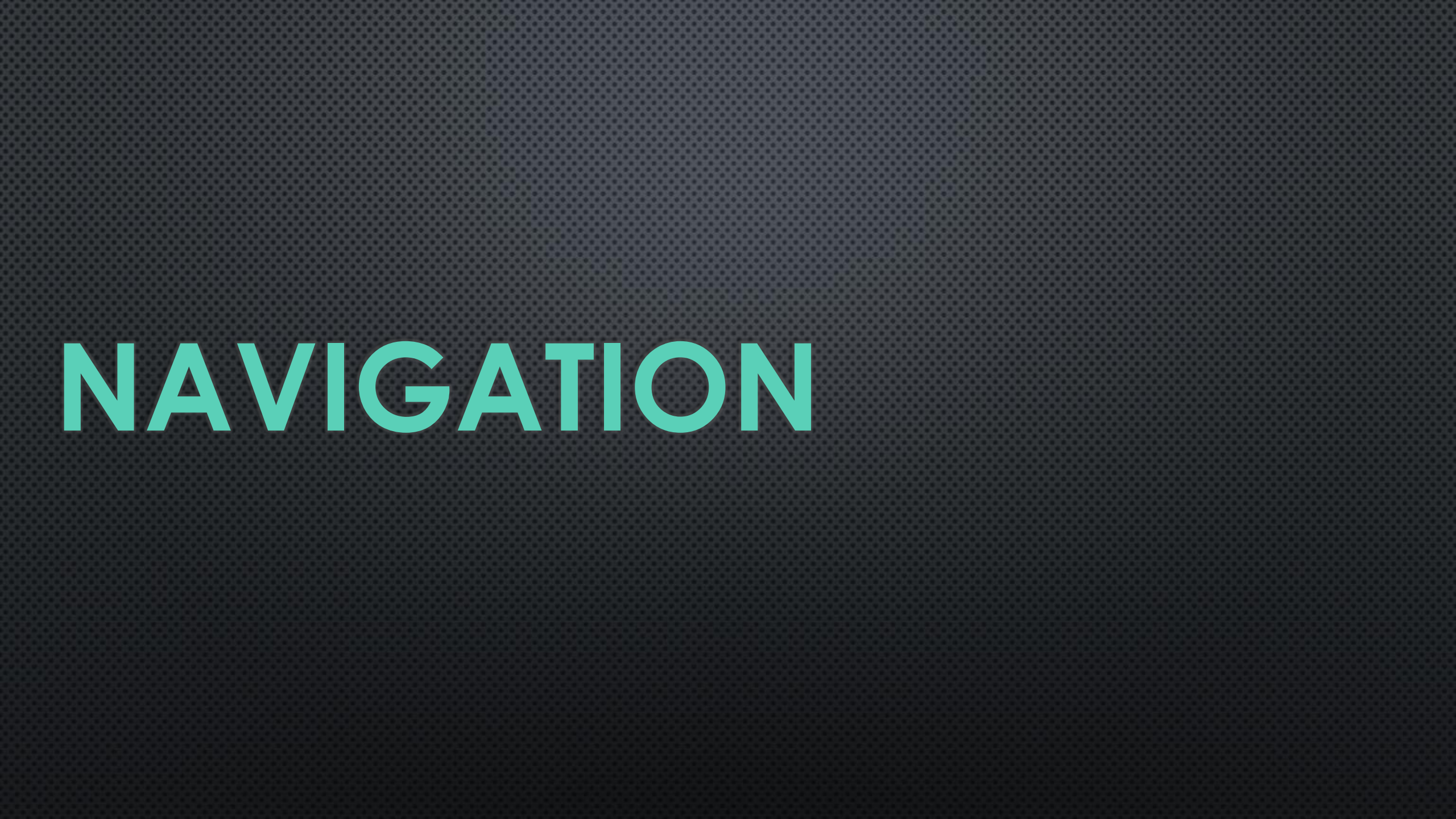

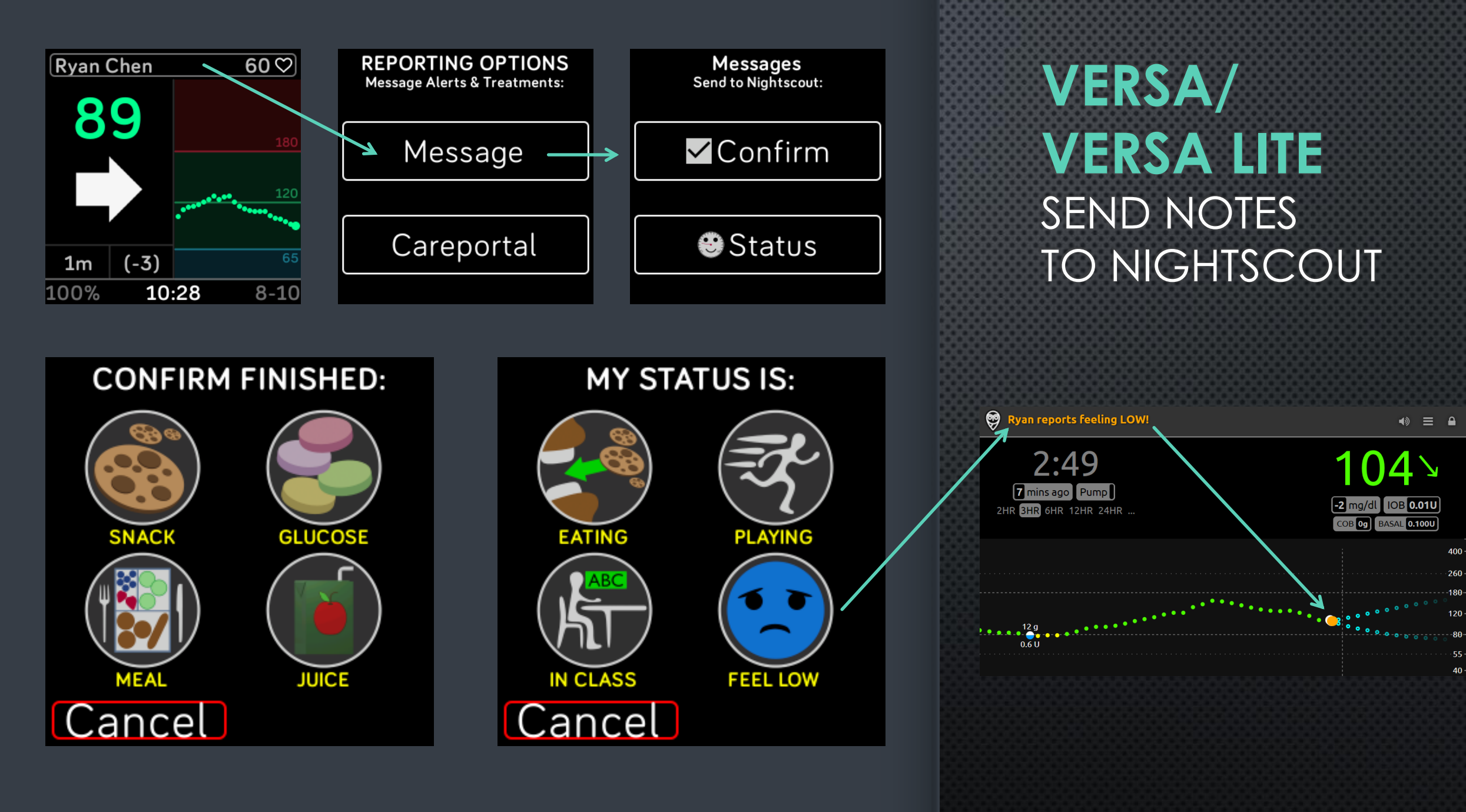

-80

40 -

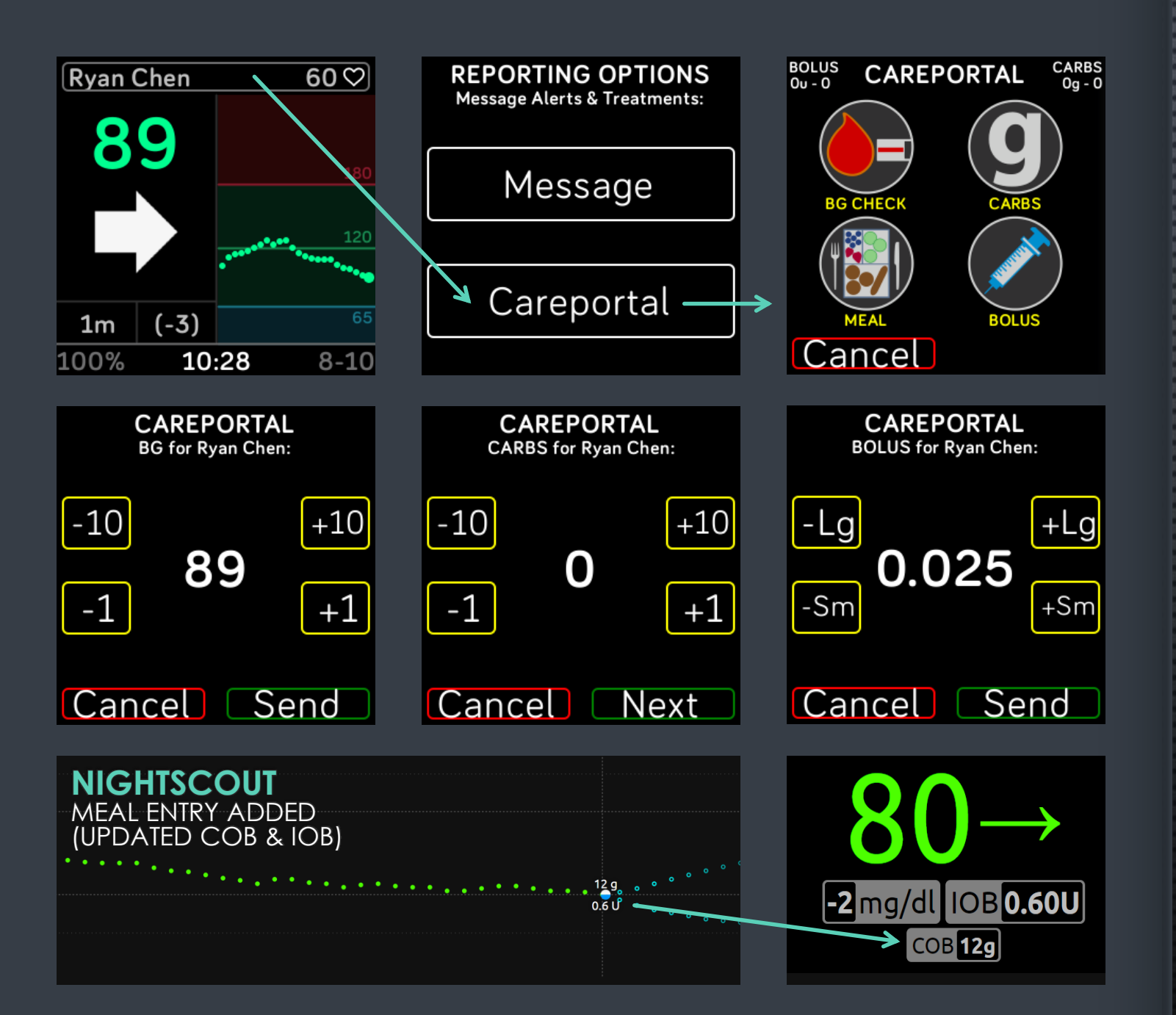

VERSA/ VERSA LITE SEND TREATMENT ENTRIES TO NIGHTSCOUT

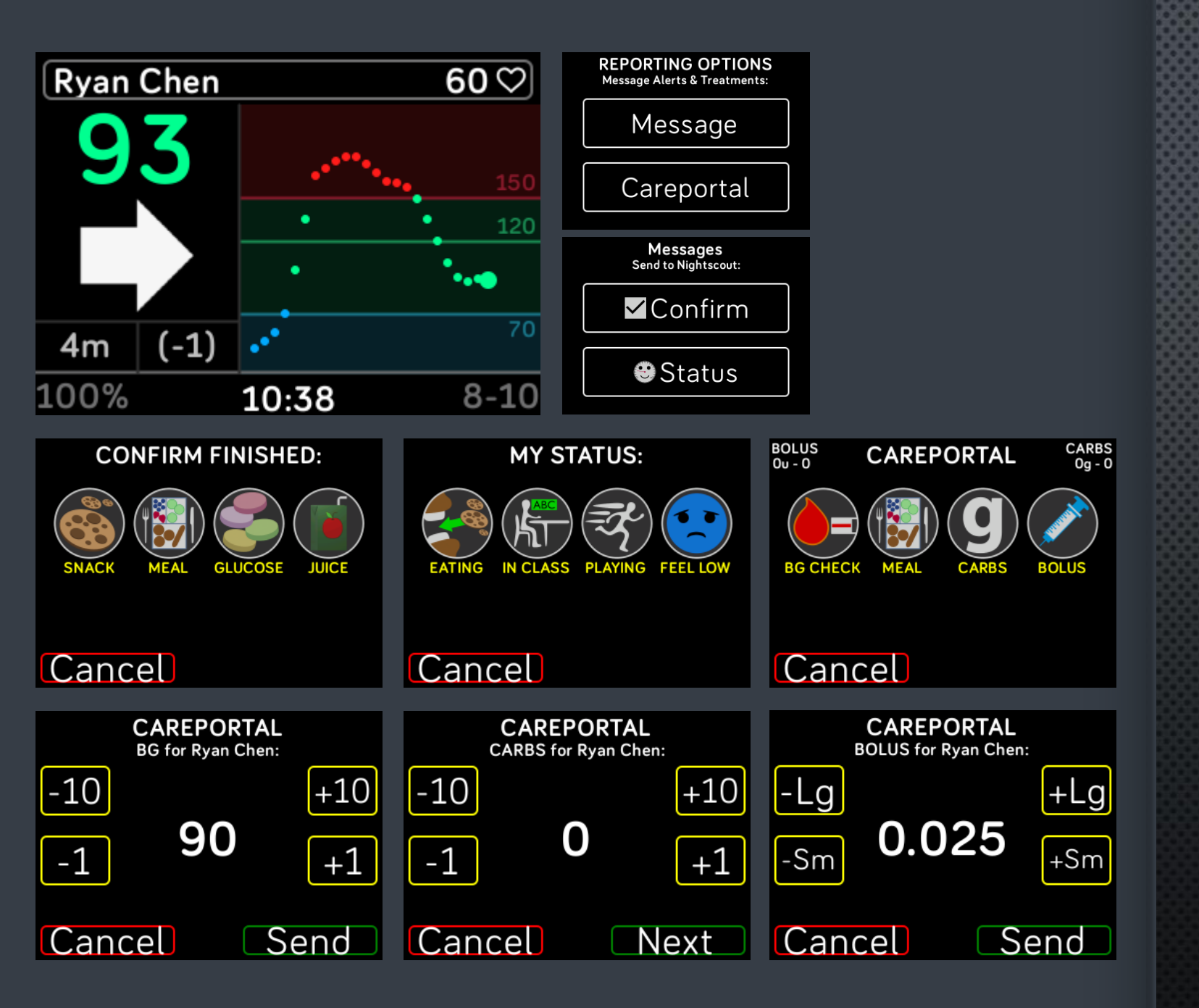

IONIC SEND NOTES & TREATMENT ENTRIES TO NIGHTSCOUT

Same functionality, Slightly different layout

#### If you installed the clockface but need help getting back to the Settings page:

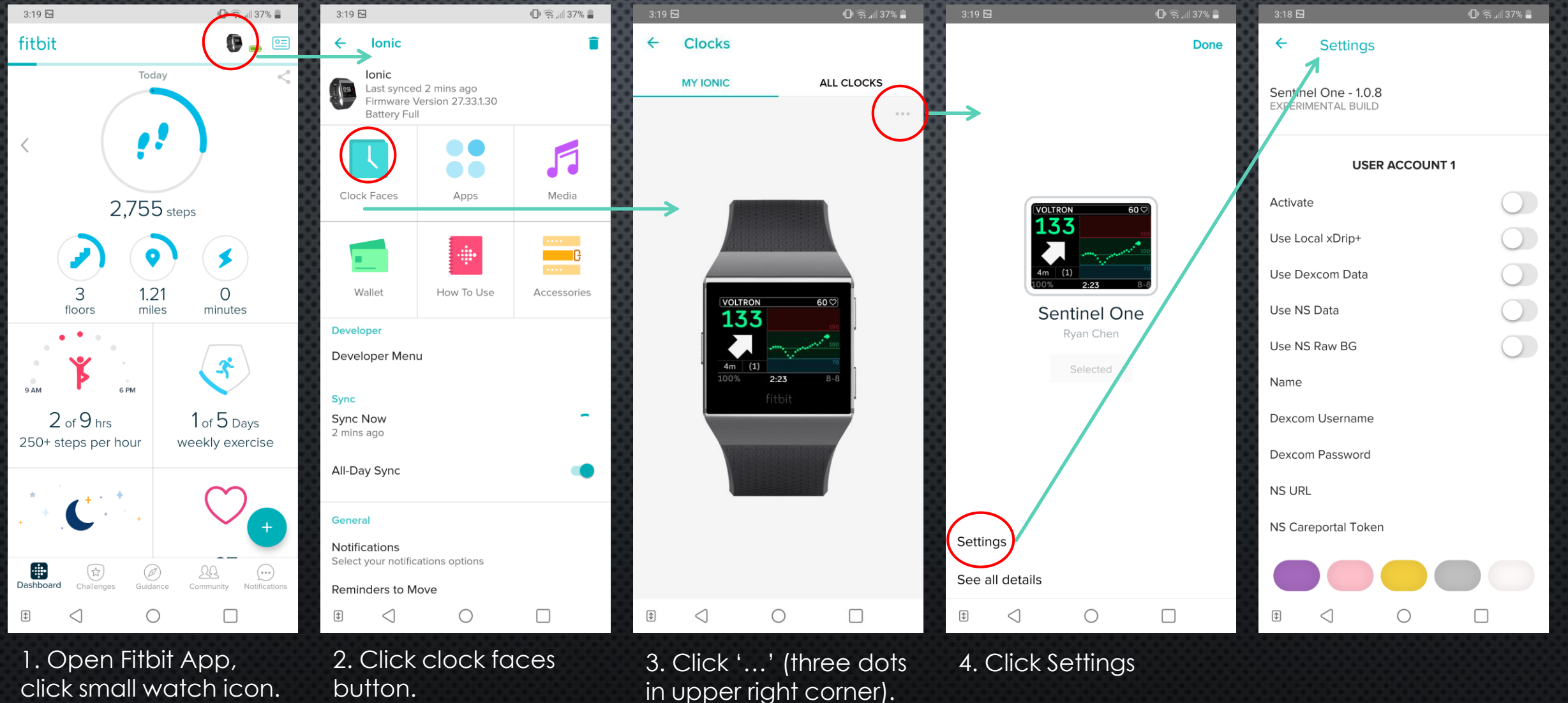

button.

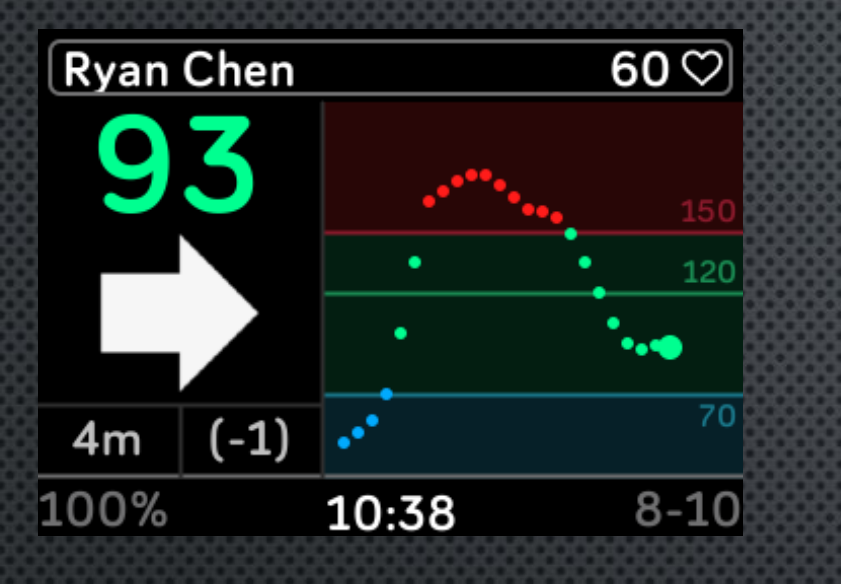

# **DISCLAIMER:**

SENTINEL ONE IS FOR EDUCATIONAL PURPOSES ONLY. DO NOT USE TO MAKE MEDICAL DECISIONS. USE AT YOUR OWN RISK.

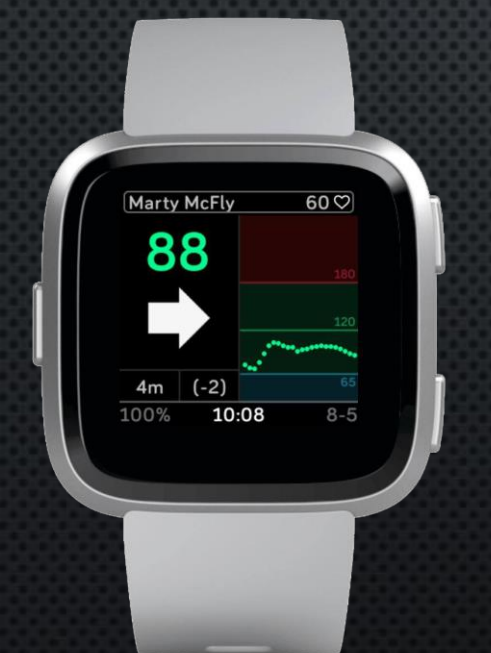

THIS CLOCKFACE IS A WORK IN PROGRESS. FOR UPDATES AND SUPPORT JOIN THE SENTINEL FACEBOOK GROUP:

HTTPS://WWW.FACEBOOK.COM/GROUPS/3185325128159614

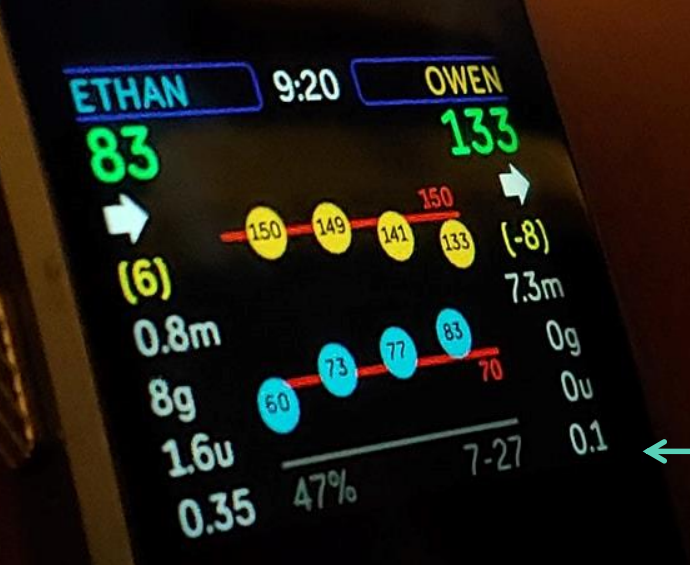

#### ABOUT:

"Sentinel One" was created by Ryan Chen and is a branch of "Sentinel", which is a clockface for monitoring the blood glucose Levels of 1-3 people.

DOCUMENTED UPDATED: 8-10-2019